# How to create an Apple Developer Account - A Step-by-Step Guide

Step 1: Go to https://developer.apple.com/ and click on Account Sign in to your Apple account. Go ahead and create an Apple ID if you don't have one yet.

| Apple ID | 0 |
|----------|---|
|          |   |
|          |   |

Step 2: You'll be redirected to the Terms and Conditions page. Click on the checkbox under the terms and conditions, and click on Submit.

| Ceveloper 🕯                                   | Discover                                            | Design                                       | Develop                                         | Distribute                                           | Support                                         | Account                                  | Q        |
|-----------------------------------------------|-----------------------------------------------------|----------------------------------------------|-------------------------------------------------|------------------------------------------------------|-------------------------------------------------|------------------------------------------|----------|
| Apple Develop                                 | per Agreeme                                         | nt                                           |                                                 |                                                      |                                                 |                                          |          |
|                                               |                                                     |                                              |                                                 |                                                      |                                                 |                                          | Sign Out |
|                                               |                                                     |                                              |                                                 |                                                      |                                                 |                                          |          |
| This is a legal agr                           | eement between                                      | you and Apple.                               |                                                 |                                                      |                                                 |                                          |          |
| Download PDI                                  | F                                                   |                                              |                                                 |                                                      |                                                 |                                          |          |
| THIS IS A LEGA<br>YOUR PARTICI<br>("AGREEMENT | AL AGREEMENT B<br>PATION AS AN AF<br>") BEFORE PRES | BETWEEN YOU<br>PPLE DEVELOP<br>SSING THE "AG | AND APPLE INC<br>ER. PLEASE RE<br>REE" BUTTON A | ("APPLE") STATI<br>AD THIS APPLE D<br>ND CHECKING TH | NG THE TERMS<br>EVELOPER AGE<br>IE BOX AT THE E | THAT GOVERN<br>REEMENT<br>BOTTOM OF THIS | 3        |
| DO NOT AGRE                                   | SSING "AGREE,"<br>E TO THE TERMS                    | YOU ARE AGR                                  | EEING TO BE BO<br>EMENT, PRESS                  | OUND BY THE TEP<br>"CANCEL".                         | RMS OF THIS AG                                  | REEMENT. IF YO                           | SU .     |
|                                               |                                                     |                                              |                                                 |                                                      |                                                 |                                          |          |
| Apple Dev                                     | eloper Agree                                        | ement                                        |                                                 |                                                      |                                                 |                                          |          |
|                                               |                                                     |                                              |                                                 |                                                      |                                                 |                                          |          |
| 1. Relation                                   | ship With Apple;                                    | Apple ID and Pa                              | ssword. You und                                 | lerstand and agree                                   | that by registering                             | with Apple to                            |          |
| become an Appl<br>Ancle You agree             | e Developer ("App                                   | le Developer"), i                            | no legal partnershi                             | p or agency relation                                 | ship is created be                              | etween you and                           | at       |
| you are legally p                             | ermitted to register                                | as an Apple Der                              | veloper. This Agre                              | ement is void when                                   | e prohibited by law                             | v and the right to                       | D5       |
| register as an Ap                             | ople Developer is n                                 | ot granted in suc                            | h jurisdictions. Ur                             | less otherwise agre                                  | eed or permitted by                             | y Apple in writing,                      |          |
| By checking                                   | this box I confirm                                  | n that I have rea                            | d and agree to be                               | bound by the Age                                     | reement above.                                  |                                          |          |
|                                               |                                                     |                                              |                                                 | •                                                    |                                                 | 1                                        |          |
|                                               |                                                     |                                              |                                                 |                                                      |                                                 |                                          |          |
|                                               |                                                     |                                              |                                                 |                                                      |                                                 |                                          |          |
| I'd like to real                              | ceive emails anno                                   | uncing the lates                             | t news and recor                                | nmendations for A                                    | pple developers.                                |                                          |          |
|                                               |                                                     |                                              |                                                 |                                                      |                                                 |                                          | _        |
|                                               |                                                     |                                              |                                                 |                                                      |                                                 | Sub                                      | mit      |

Step 3: You'll be redirected to the Apple Developer dashboard. Click on Join the Apple Developer program section.

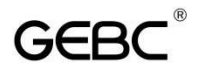

| Ceveloper              | Account                                                                                                    |
|------------------------|----------------------------------------------------------------------------------------------------|
| IE Welcome             | Getting Started                                                                                                    |
| E Documentation        | Downtoad Xcode, learn how to build an app, and install it directly on your Apple device.                                                                                                    |
| Downloads              |                                                                                                    |
| P Forums               |                                                                                                    |
| (2) Feedback Assistant | Download Tools Build Your First App                                                                                                    |
| Ø Account Help         | Out started with Ticrobin Aquet's integrated<br>development of environment the medical areas. And Feedba with hook, 1000s and the Set                                                                                                    |
| 9, Contact Us          | provide and a second state. But many and the second state                                                                                                    |
|                        |                                                                                                    |
|                        |                                                                                                    |
|                        | Join the Apple Developer Program                                                                                                    |
|                        | Mandounding in the Apple Developer Program Includes are yithing you would be developed to developed<br>and menage your report on the App Developer. You'll also gain increase to beins untraver, advanced age<br>metallities, and strategies, and strategies, and advanced age and apple. |

Step 4: Click on the Enroll button at the top right corner of the screen

| Ceveloper     | Discover                        | Design | Develop                                                                                                    | Distribute | Support                                                                                                    | Account                                                                                                    | Q     |
|---------------|---------------------------------|--------|----------------------------------------------------------------------------------------------------|------------|----------------------------------------------------------------------------------------------------|----------------------------------------------------------------------------------------------------|-------|
| Apple Develop | er Program                      |        |                                                                                                    | Overvie    | w What's included                                                                                                    | How It Works                                                                                                    | Enrol |
|               |                                 |        |                                                                                                    |            |                                                                                                    | _                                                                                                    |       |
| _             |                                 |        |                                                                                                    |            |                                                                                                    |                                                                                                    |       |
|               | a Speech Mar. File Sall Farrier |        |                                                                                                    |            | 40 mm c                                                                                                    | -                                                                                                    |       |
|               |                                 |        | <ul> <li>Presente e menere</li> <li>State menere</li> <li>State menere</li> <li></li></ul> |            | a series and a series of the series of the s | to a construction of the second second secon |       |

Step 5: You'll now see instructions and guidelines for enrolling in the developer program. Scroll down and click on Start your Enrollment.

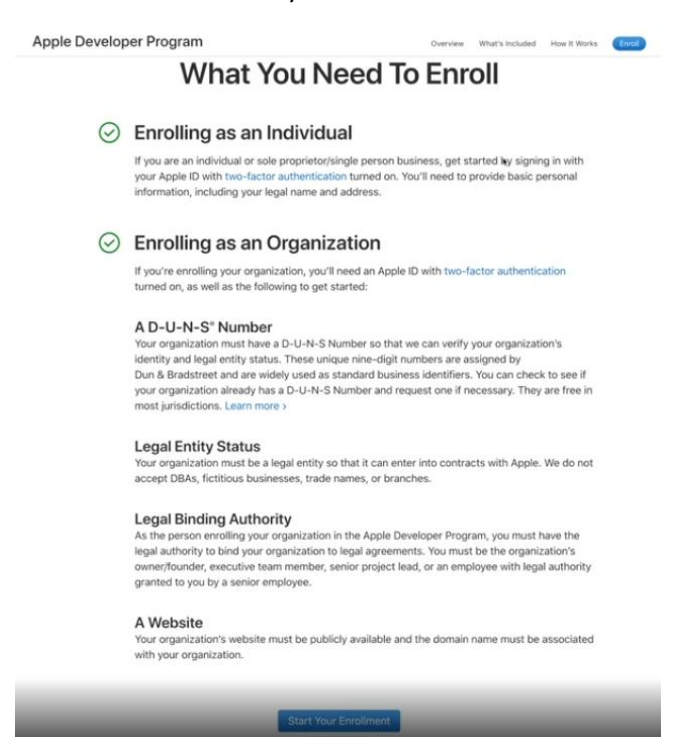

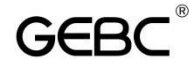

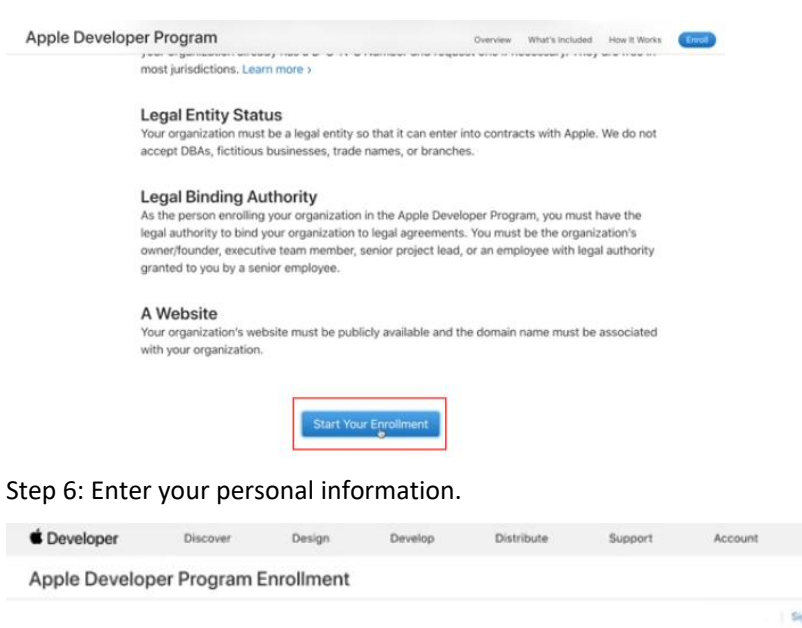

Q

Sign Out

## Confirm your personal information.

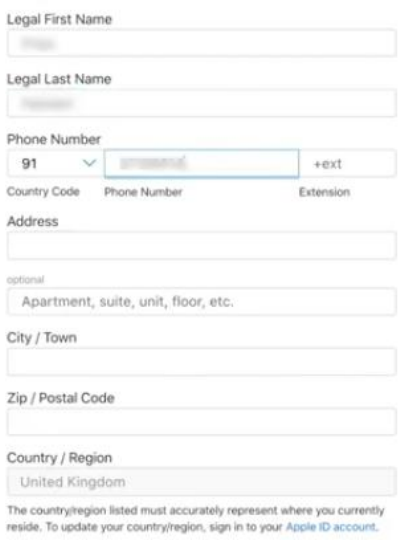

#### Click on Continue when you're done.

#### Romanized Contact Information

| First Name                          |  |
|-------------------------------------|--|
|                                     |  |
| Last Name                           |  |
|                                     |  |
| Address                             |  |
| to Barrayer's series of             |  |
| optional                            |  |
| Apartment, suite, unit, floor, etc. |  |
| City / Town                         |  |
| Stream West, and                    |  |
| Zip / Postal Code                   |  |
| income.                             |  |
| Country / Region                    |  |
| United Kingdom                      |  |

Contirese

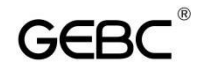

Step 7: Now, select your entity type.

An entity type would mostly be the Company/Organization (if you have a properly registered company).

|  | Contin |
|--|--------|
|  |        |
|  |        |
|  |        |

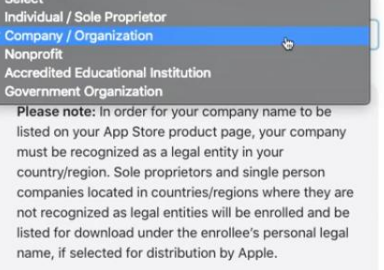

• You'll see an enrollment checklist. Please go through it and click on Continue.

To enroll, you will need:

Legal Entity Status

To enroll in a developer program, your organization must be a legal entity so that it can enter into legal agreements with Apple. We do not accept DBAs, fictitious businesses, trade names, or branches. The legal entity name must correspond with the tax ID you plan to use and will appear on your product page for apps you may distribute on the App Store and Mac App Store. Example: Seller: ABC Company, Inc.

• The Authority to Sign Legal Agreements

As the person enrolling your organization in a developer program, you must have the legal authority to bind your organization to legal agreements. You must be the organization's owner/founder, executive team member, senior project lead, or an employee with legal authority granted to you by a senior employee.

· A Website

Your organization's website must be publicly available and the domain name must be associated with your organization.

#### A D-U-N-S<sup>®</sup> Number

Your organization must have a D-U-N-S<sup>®</sup> Number so that we can verify your organization's identity and legal entity status. These unique nine-digit numbers are assigned by Dun & Bradstreet and are widely used as standard business identifiers. You can check to see if your organization already has a D-U-N-S<sup>®</sup> Number and request one if necessary. They are free in most jurisdictions. Check now > ٠

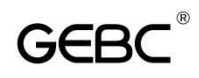

• Enter your organization details and your DUNS number, and click on Continue.

DUNS number is assigned by D&B to all the businesses around the world. If you don't know your DUNS number or if you haven't got one yet, you can get it free by filling in your company details <u>here</u>.

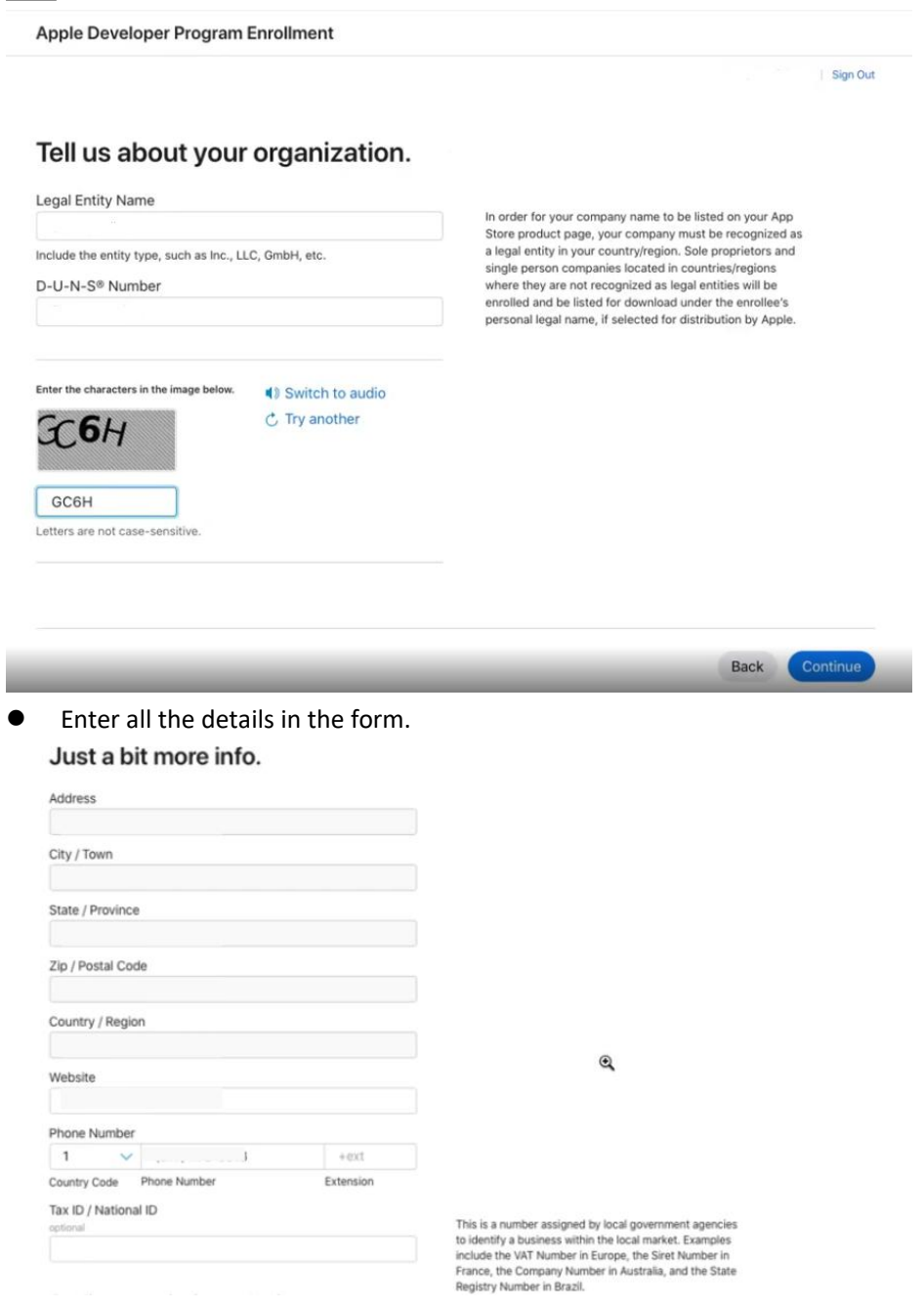

• Confirm your authority to create the developer account on behalf of your organization and click on Continue.

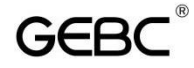

l

Confirm your signing authority.

|     | my organization to legal agreements.                                          | agreements on behalf of your organization. |
|-----|-------------------------------------------------------------------------------|--------------------------------------------|
| 0   | My organization has given me the authority to bind it to<br>legal agreements. |                                            |
| our | Work Email                                                                    |                                            |
| su  | pport@cityhive.net                                                            |                                            |

You'll get redirected to a confirmation page, and then an email containing your enrollment ID. Watch out for a verification phone call as well from Apple.

Once everything is finalized, you'll receive a link to the payment page.

### Note: Apple Developer account enrollment costs \$99 a year.

| omplete vou | r purchase.                                                                                                    |
|-------------|----------------------------------------------------------------------------------------------------|
| ,,          |                                                                                                    |
|             | Once you complete your purchase, you'll receive a purchase acknowledgement and a<br>membership confirmation email. |
|             | Membership Type                                                                                                    |
| -           | Apple Developer Program                                                                                            |
|             | Enrollment ID                                                                                                    |
|             | SJJZSMD4QT                                                                                                    |
|             | Cost                                                                                                    |
|             | U\$\$99                                                                                                    |
|             | Duration                                                                                                    |
|             | 1 vour                                                                                                    |

• Enter your payment details.

|                    | Complete You                                                                          | r Order               | Priya Gautam | Sign Cu |
|--------------------|---------------------------------------------------------------------------------------|-----------------------|--------------|---------|
|                    | Item                                                                                  |                       |              |         |
|                    | Apple Developer Program                                                               | US\$ 99               |              |         |
|                    | Your order will be charged in U.S. dollars                                            | Order Total: US\$ 99  |              |         |
|                    | Payment Information                                                                   |                       |              |         |
|                    | Enter your credit card details below. We a<br>Mastercard, discover, and American Expr | eccept Visa,<br>ress. |              |         |
|                    | VISA 🔜 📷 📕                                                                            |                       |              |         |
| Number:            | Credit Card Number                                                                    |                       |              |         |
| Cardholder's Name: |                                                                                       |                       |              |         |
| Expiration Date    | mm 🗸 уууу 🗸                                                                           |                       |              |         |

• Enter the billing address and click on Continue.

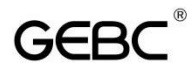

| Country:                    | Select country | ~        |  |
|-----------------------------|----------------|----------|--|
| Address Line 1:             |                |          |  |
| Address Line 2:             | (Optional)     |          |  |
| City/Town:                  |                |          |  |
| State, Province, or Region: | Select state   | <b>~</b> |  |
| Postal Code:                | ò              |          |  |
| Phone:                      |                |          |  |
|                             |                |          |  |

• Finally, enter your personal information and click on Continue.

| Ceveloper         | Discover             | Design     | Develop | Distribute | Support | Account | C       |
|-------------------|----------------------|------------|---------|------------|---------|---------|---------|
| Apple Develop     | per Program          | Enrollment |         |            |         |         |         |
|                   |                      |            |         |            |         |         | Sign Ox |
|                   |                      |            |         |            |         |         |         |
| Confirm           | vour pe              | rsonal i   | nforma  | tion.      |         |         |         |
| Logal First Name  | ,                    |            |         |            |         |         |         |
| Legai First Name  |                      |            |         |            |         |         |         |
| Local Last Name   |                      |            |         |            |         |         |         |
| Logar Cast Name   |                      |            |         |            |         |         |         |
| Phone Number      |                      |            |         |            |         |         |         |
| 91 🗸 🛛            |                      | +ext       |         |            |         |         |         |
| Country Code Phor | ne Number            | Extensio   | n       |            |         |         |         |
| Address           |                      |            |         |            |         |         |         |
|                   |                      |            |         |            |         |         |         |
| optional          |                      |            |         |            |         |         |         |
| Apartment, suite  | e, unit, floor, etc. |            |         |            |         |         |         |
| City / Town       |                      |            |         |            |         |         |         |
|                   |                      |            |         |            |         |         |         |
| Zip / Postal Code |                      |            |         |            |         |         |         |
|                   |                      |            |         |            |         |         |         |
|                   |                      |            |         |            |         |         |         |

ed must accurately represent where you currently country/region, sign in to your Apple ID account.

Once your payment is complete, within 48 hours you will receive an e-mail from Apple requesting you to activate your account. Click the link in the email to activate it.

| Dear Niwin Santhosh,                                            |                                           |                       |
|-----------------------------------------------------------------|-------------------------------------------|-----------------------|
| To complete your purchase an<br>click on the activation code be | d access your Apple Developer Pro<br>low. | gram benefits, please |
|                                                                 | Activation Code                           | Part Number           |
| iOS Developer Program                                           | 5Y69-HTCT-7PX3-9LA8                       | D4521G/A              |
| If you need further assistance,                                 | please <u>contact us</u> .                |                       |
| ii you need further assistance,                                 | please <u>contact us</u> .                |                       |

Now that you've enrolled in APP Store Developer Account, you will need to add us to your account so we can submit the app on your behalf.

Step 1: Log into your APP Store Developer Console at <a href="https://developer.apple.com/account">https://developer.apple.com/account</a> Click

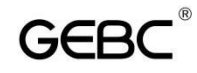

## on "Users and Access"

| Program resources Email prefe                     | vrences Membership details Device reset date    | Code-level support Agreements            |  |
|---------------------------------------------------|-------------------------------------------------|------------------------------------------|--|
| Program resources                                 | ß                                               | <b>—</b>                                 |  |
| ~~                                                | ¥                                               | 4                                        |  |
| App Store Connect                                 | Certificates, IDs & Profiles                    | Additional resources                     |  |
| Manage your app's builds, metadata, and           | Manage the certificates, identifiers, profiles, | Download beta software, and view and     |  |
| more on the App Store.                            | and devices required to develop, test, and      | manage your usage of developer services. |  |
| C Apps                                            | distribute apps.                                | Software Downloads                       |  |
| W Analytics                                       | O Certificates                                  | D Feedback Assistant                     |  |
| 🗠 Trends                                          | Identifiers                                     | Xcode Cloud                              |  |
| Paparts                                           | Devices                                         | CloudKit                                 |  |
|                                                   | A Profiles                                      | ① MapKit JS                              |  |
| Users and Access                                  |                                                 |                                          |  |
| Users and Access     Agreements, Tax, and Banking | Y Keys                                          | Push Notifications                       |  |

Step 2: Click the blue + button in the top-left corner of the page.

| App Store Connect             | App a        | nalysis Zhao Ling     | report Business | Users and Access       |                   |
|-------------------------------|--------------|-----------------------|-----------------|------------------------|-------------------|
| Jsers and Acc                 | ess user san | dbox integration Xcoo | de Cloud        |                        |                   |
| user                          | 0            |                       |                 |                        | Q All Apps ~ edit |
| Account Holder                | APPLE ID     | NAME ~                | FUNCTIONS       | APP                    |                   |
| nanagement<br>linance         | ,            | 1.000                 | management      | All Apps               |                   |
| Access the report             |              | 1000                  | management      | All Apps               |                   |
| Developers<br>App Management  |              | -                     | management      | All Apps               |                   |
| customer support<br>narketing |              | 1,000                 | Developers      | All Apps               |                   |
|                               | d            | 100000                | Account holders | s, management All Apps |                   |

Step 3: Enter the account information for the new user.

Enter email address info@homewellinc.net and make sure to select Admin under Account Permissions.

| name                                             | surname            |  |  |  |  |
|--------------------------------------------------|--------------------|--|--|--|--|
| This field is mandatory.                         |                    |  |  |  |  |
| email                                            |                    |  |  |  |  |
| info@homewellinc.net                             |                    |  |  |  |  |
| Functions                                        |                    |  |  |  |  |
| amanagement                                      | S finance          |  |  |  |  |
| sale sale                                        | Developers         |  |  |  |  |
| App Management                                   | customer support   |  |  |  |  |
| Marketing                                        |                    |  |  |  |  |
| View permissions                                 |                    |  |  |  |  |
| Additional Resources:                            |                    |  |  |  |  |
| Access the report                                |                    |  |  |  |  |
| Access certificates, identifiers, and            | 1 profiles         |  |  |  |  |
| Access cloud-managed distribut                   | tion certificates  |  |  |  |  |
| <ul> <li>Access cloud-managed Develop</li> </ul> | er ID certificates |  |  |  |  |
| Create an app                                    |                    |  |  |  |  |
| Generate a personal API key                      |                    |  |  |  |  |